WestVırginiaUniversity.

### **Open Approvals Report**

How to run the Open Approvals Report in Emburse Analytics – MyExpenses to see those report that have been submitted but have not yet been approved.

- 1. Log into MyExpenses.
- 2. *Click* on the **3 lines** in the top left-hand corner and from the drop down click on **Emburse Analytics**.

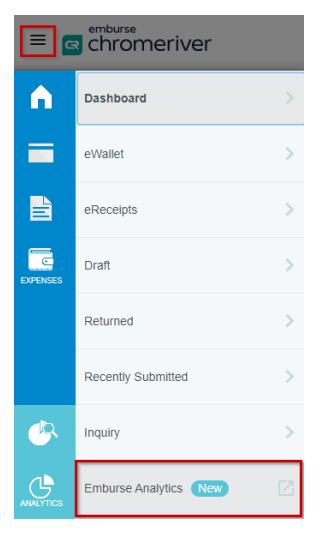

3. *Click* on All, and then *double click* West Virginia University.

#### 🕒 emburse analytics

| All |                          |  |
|-----|--------------------------|--|
|     | All                      |  |
|     | Name                     |  |
|     | Environmentation         |  |
|     | Emburse Analytics        |  |
|     | West Virginia University |  |

4. Double click on Open Approvals.

| 5. | Click on Filters    | 🖪 emburse analytics                                                              |             |                     | ⑦ Courtney Lynn Goodwin ∨<br>West Virgisla University |                           |                |
|----|---------------------|----------------------------------------------------------------------------------|-------------|---------------------|-------------------------------------------------------|---------------------------|----------------|
|    | to expand the       | All / West Virginia University                                                   |             |                     |                                                       |                           | UPGRADE TO PRO |
|    | report filters that | Open Approvals - W                                                               | VU ♡        |                     |                                                       | Viewer Time Zone ~<br>UTC | Run 🔅 🗅        |
|    | can be used to      | Expense Header Submit Date                                                       | is any time |                     |                                                       |                           | Â              |
|    | narrow down         | Expense Line Allocation Currently Assigned Assigned To Group                     | is equal to |                     | +                                                     |                           |                |
|    | results.            | Expense Line Allocation Currently Assigned Assigned To Person Customer Unique ID | is equal to |                     | +                                                     |                           |                |
|    |                     | Expense Line Allocation Currently Assigned Assigned To Person Email Address      | is equal to |                     | +                                                     |                           |                |
|    |                     | Expense Line Allocation Currently Assigned Assigned To Person Full Name          | is equal to |                     | +                                                     |                           |                |
|    |                     | Expense Line Allocation Currently Assigned Assigned To Person Status             | is equal to |                     | +                                                     |                           |                |
|    |                     |                                                                                  |             | Press "Run" to load | d this data                                           |                           |                |

WestVırginiaUniversity.

## **Open Approvals Report**

6. Scroll down to Expense Line Status Approved and select "Pending".

> In Expense Line Transaction Date, *select* "is in a range" in the first box, and enter the Transaction Date Range you would like to use.

| Expense<br>proved            | Filters (13)                           |                                                                              |                                                          |   |  |
|------------------------------|----------------------------------------|------------------------------------------------------------------------------|----------------------------------------------------------|---|--|
| nding".                      | Expense Line Is Parent Item (Yes / No) | Is                                                                           | No                                                       |   |  |
|                              | Expense Line Status Approved           | is equal to                                                                  | Pending x                                                | + |  |
| ie<br>ate.                   | Expense Line Transaction Date          | is in range                                                                  | Feb 13, 2024         until (before)         Feb 13, 2024 | + |  |
| ange" in                     | Expense Owner Customer Unique ID       | is on the day<br>is in range<br>is before                                    | ]                                                        | + |  |
| d e <i>nter</i>              | Expense Owner Full Name                | is on or after<br>is in the year<br>is null                                  |                                                          | + |  |
| n <b>Date</b><br>Ild like to | Expense Owner Status                   | is any time<br>is not null<br>matches a user attribute<br>matches (advanced) |                                                          | + |  |

7. *Click* on the **Run** button in the upper right corner.

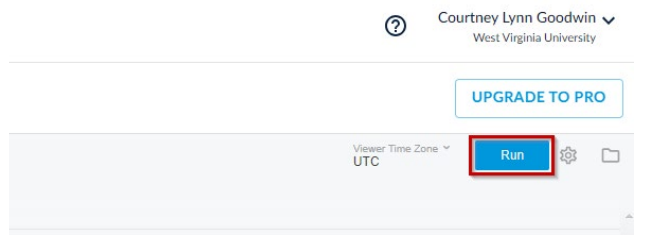

8. Once you see data showing, *click* on the **Gear** icon next to the Run button and *click* **Download**.

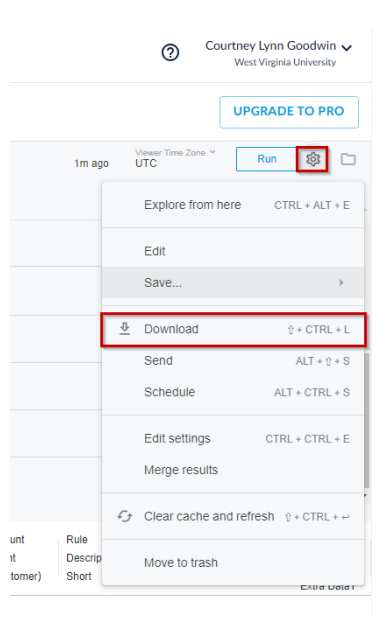

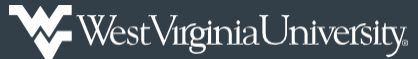

# **Open Approvals Report**

### 10. Change the Format to an Excel Spreadsheet.

- a. In the number of rows and column to include, *select* **All results** and then *click* **Download**.
- b. All other options are left as is.

| Format                                                  |        |          |
|---------------------------------------------------------|--------|----------|
| Excel Spreadsheet (Excel 2007 or later)                 |        | •        |
| Filename                                                |        |          |
| Open Approvals - WVU 2024-02-14T1624                    |        |          |
| Results                                                 |        |          |
| <ul> <li>With visualizations options applied</li> </ul> |        |          |
| <ul> <li>As displayed in the data table</li> </ul>      |        |          |
| Data values                                             |        |          |
| Formatted                                               |        |          |
| O Unformatted (no rounding, special characters, etc.)   |        |          |
| Number of rows and columns to include                   |        |          |
| O Current result table                                  |        |          |
| <ul> <li>All results</li> </ul>                         |        |          |
| O Custom                                                |        |          |
| Remove all sorts from query (                           |        |          |
| _                                                       |        |          |
|                                                         |        |          |
|                                                         | Cancel | Download |

11. When viewing the report, remove any columns not needed.